## H SBB CFF FF

## **SBB-FREE Wifi**

Info & Anleitung

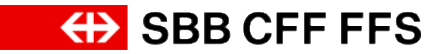

## Anleitung für Kunden.

- 1. Die von Ihnen angegebene Natelnr. wurde im SBB-FREE für die Anzahl angemeldeter Tage freigeschalten.
- 2. Sie können mit einer registrierten Handy-Nummer 5 beliebige Geräte (PC, Notebook, Smartphones usw.) mit dem SBB WiFi verbinden.
- 3. Verbinden Sie sich z.B. auf dem Notebook mit SBB-FREE. Wechseln Sie zum Browser und geben einen belieben Weblink ein. Es erscheint die Registrierungsmaske. Geben Sie hier Ihre Natelnr. ein. Per SMS erhalten Sie den Code für den Abschluss der Registrierung.
- 4. Die Registrierung ist nur einmal nötig. Ihre Geräte können sich nun automatisch die angemeldete Anzahl Tage rund um die Uhr mit SBB-FREE verbinden. Es gibt weder Registrierungen, noch Bestätigungen auf Webseiten, noch Werbefenster.
- 5. Beachten Sie bitte:
  - 1. Dass keine Verbindungen unter den Geräten im SBB-FREE-WIFI möglich sind, z.B. Notebook zu einem WLAN-Drucker.
  - 2. Dass der SBB-FREE-Wifi-Service ist ein best effort Service ist. Das bedeutet, Unterbrüche in der Internet-Verbindung können nicht ausgeschlossen werden.
  - 3. Dass nur Geräte registriert werden können, auf welchen ein Webbrowser ausgeführt werden kann.
- 6. Nach Ablauf der Freigabefrist, werden Ihre Geräte automatisch aus dem SBB-FREE gelöscht.